## **Table of Contents**

# **BMW Measurement System**

#### Subject

#### Page

| BMW Measurement System               |
|--------------------------------------|
| Multimeter Function                  |
| Test Connections4                    |
| Type of Measurement                  |
| Measuring Range                      |
| Special Functions                    |
| Counter                              |
| Oscilloscope Function7               |
| Oscilloscope Display Screen Features |
| Cursor 1 and 2                       |
| Zoom                                 |
| Memory                               |
| Preset Measurements                  |
| Output Stimulator                    |

# **BMW Measurement System**

## Model: All

## **Production: All**

# **OBJECTIVES**

#### After completion of this module you will be able to:

- Recognize the measurement capabilities under Measurement System.
- Understand the different Measurement System displays and buttons.
- Stimulate an output.

# **BMW Measurement System**

Measurement system

Pressing the Measurement system button from the DIS start screen or change menu will call up the Multimeter function.

| ne per                  | vitimeter                   |                                                                                                    |                   | Testsystem (            | er fel fel fene<br>Counter |                                                                                                    |                                                                                                    |
|-------------------------|-----------------------------|----------------------------------------------------------------------------------------------------|-------------------|-------------------------|----------------------------|----------------------------------------------------------------------------------------------------|----------------------------------------------------------------------------------------------------|
|                         | 14.4 mV                     |                                                                                                    | Jation and        |                         |                            | - Hz                                                                                                    |                                                                                                    |
| -206.0                  |                             | 200.0                                                                                                    | An owner weekings | .1                      |                            |                                                                                                    | 1.0                                                                                                    |
| Nanouremort<br>fundion  | Verse linearen linearen     |                                                                                                    |                   | Manaurament<br>fan dien | Product Ny                 | Ada<br>Malan Balantay                                                                                          | (Constant)                                                                                                    |
|                         |                             | ak ta sh<br>F                                                                                                    | and a second      | Test connection         | MICI MICI                  | 1                                                                                                    |                                                                                                    |
| Test connection         |                             | And Sector (And                                                                                                    |                   | Meaning range           |                            |                                                                                                    |                                                                                                    |
| Type of<br>nicanalement | - Notes                     |                                                                                                    |                   | Trigger level           |                            | Ú                                                                                                    |                                                                                                    |
| Measuring range         |                             |                                                                                                    | (Transmitted)     | Trigger edge            |                            | 1                                                                                                    | (The second second second second second second second second second second second second second second second s                                                                                                    |
|                         |                             | and the second second s |                   |                         | 12                         | Add and a second second second second second second second second second second second second second second se |                                                                                                    |
| Test system. Or         | sc.Roscope display          |                                                                                                    | 3000 (1000)       | Testsystem 3            | ir fri finn<br>Himulators  | ••                                                                                                    |                                                                                                    |
|                         |                             | ► [V] +V                                                                                                    | Parent or new     | DC as base service      |                            |                                                                                                    |                                                                                                    |
| 180                     |                             | 16 166 T<br>12 128 T                                                                                                    | Fala              |                         |                            | - n V                                                                                                    |                                                                                                    |
|                         |                             |                                                                                                    |                   | Frequency 🔨 🛛           | I Hr. Frequency 190        |                                                                                                    | inude 19 V                                                                                                    |
|                         |                             |                                                                                                    |                   | tunnur [[1]             | 2500                       |                                                                                                    | no<br>International International |
| -10                     |                             |                                                                                                    |                   | Baalatanco almodati     |                            |                                                                                                    |                                                                                                    |
| -120                    |                             | -12 -120 a                                                                                                    |                   |                         |                            | COT Notes                                                                                                    | te de kolen                                                                                                    |
|                         |                             |                                                                                                    |                   | nover avlodi            |                            |                                                                                                    |                                                                                                    |
|                         | (1999) (1999) (1999) (1999) |                                                                                                    |                   |                         | (Terreter Constant)        |                                                                                                    |                                                                                                    |

The following programs are available through the multimeter function buttons along the bottom edge of the screen:

| Multimeter              | For measurement of voltage, amperage, resistance, temperature, pressure, and diode testing.                                         |
|-------------------------|----------------------------------------------------------------------------------------------------|
| Counter                 | For measurement of frequency, period and duty cycle.                                                                                |
| Oscilloscope<br>setting | Digital dual trace scope for measuring wave forms.                                                                                  |
| Stimulators             | Uses the DISplus multimeter leads as a signal source for DC V AC voltage, pulsed signal generation, resistance, and a power switch. |
| Preset<br>measurements  | Pre-arranged tests that are used to test the most commonly monitored vehicle signals.                                               |

## **Multimeter Function**

Multimeter

All of the multimeter functions are displayed in the display area of the screen. Both numerical and bar-graph test results are shown.

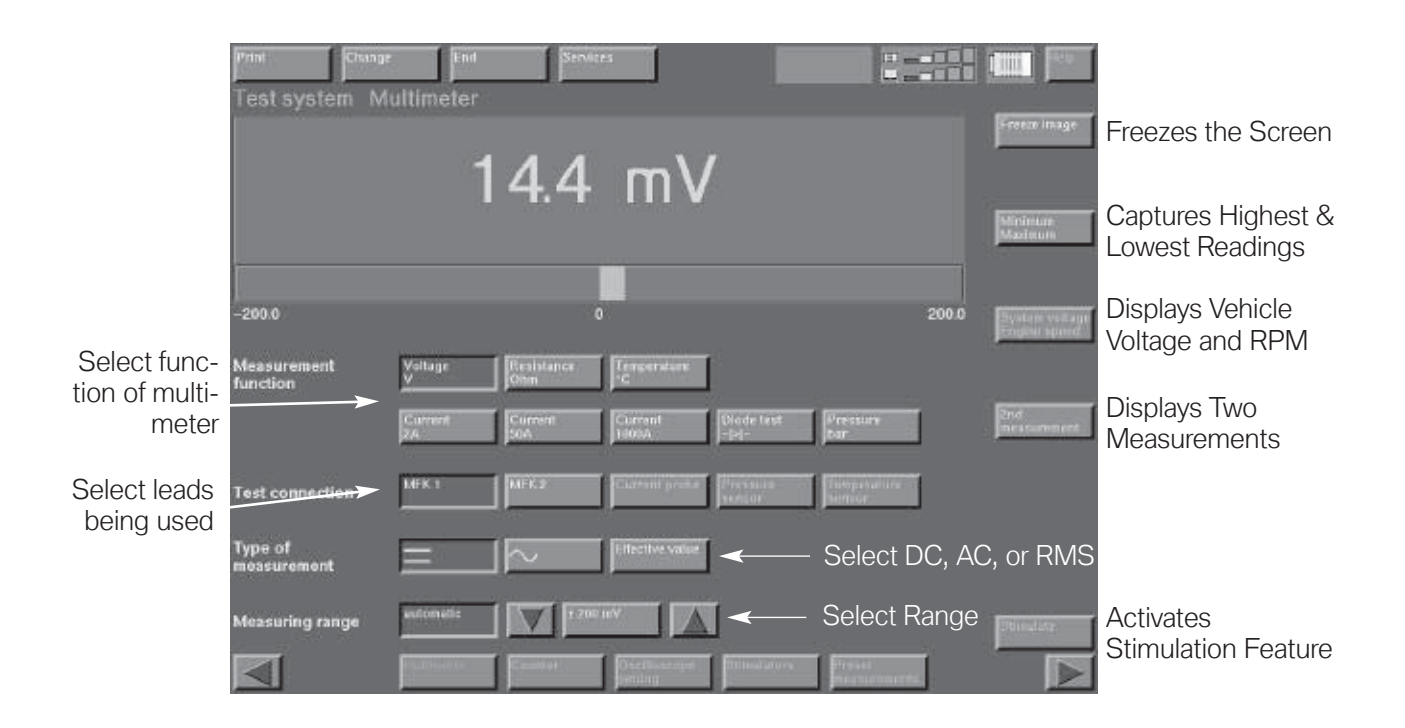

## **Test Connections**

| MFK 1 | <b>Multifunction Cable 1</b> is used to test all multimeter functions not re ing special sensors. MFK 1 is used to measure: |                        |  |  |  |
|-------|----------------------------------------------------------------------------------------------------|------------------------|--|--|--|
|       | <ul> <li>Voltage - up to 50 Volts</li> </ul>                                                                                | Current - up to 2 Amps |  |  |  |
|       | Resistance                                                                                                    | Diode Testing          |  |  |  |
|       | • Frequency                                                                                                    | Period                 |  |  |  |
|       | Duty Cycle                                                                                                    | Pulse Duration         |  |  |  |
| MFK 2 | Multifunction Cable 2                                                                                                    |                        |  |  |  |
|       | MFK 2 is used to measure:                                                                                                   |                        |  |  |  |
|       | Voltage - up to 500 Volts                                                                                                   | Duty Cycle             |  |  |  |
|       | • Frequency                                                                                                    | Pulse Duration         |  |  |  |
|       | • Period                                                                                                    |                        |  |  |  |
| Λ     |                                                                                                    |                        |  |  |  |

| Current probe         | When selecting the 50 A or 1000A current measurement function, the current probe will be the default test connection. The current probe is self calibrating.                             |
|-----------------------|----------------------------------------------------------------------------------------------------|
| Pressure<br>sensor    | When selecting the pressure measurement function, the pressure sensor will be the default test connection. The reading will begin at approximately 1 Bar (the reading cannot be zeroed). |
| Temperature<br>sensor | When selecting the temperature measurement function, the temperature sensor will be the default test connection. The reading is only provided in degrees Celsius.                        |

#### **Type of Measurement**

Various measurements require defining the type of signal measured.

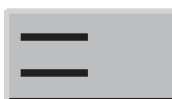

**DC:** Set to test a direct current signal.

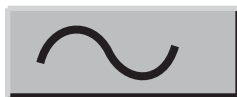

AC: Set to test for an alternating current signal.

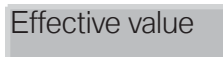

Displays a measured AC wave form as the RMS (root-mean-square) value. The RMS value is the DC equivalent of the voltage or current produced by an AC wave form.

## Measuring Range

Sets scale range for selected measurement.

automatic

Scale will automatically range to the best suitable range.

+/- 200mV

Arrows are provided for the user to manually set range of measurement.

## **Special Functions**

Hold screen

Freezes the display with the current test results. Serves the same function as the buttons on the large MFK1 and 2 test leads.

Minimum/ Maximum The current measured value is constantly monitored. The highest and lowest measured value since the activation of the function is displayed below the actual display.

| System voltage<br>Engine speed | System voltage and engine speed adds an additional field to the display that measures system voltage and engine RPM along with the original measurement. This feature requires that the TD cable and diagnostic head be connected. |
|--------------------------------|----------------------------------------------------------------------------------------------------|
| 2nd                            | 2nd measurement splits the main display field into two separate dis-                                                                                                    |
| measurement                    | plays. This permits two measurements from separate test leads to be                                                                                                    |

displayed at the same time.

Stimulate

Stimulate allows the user to turn on or off the stimulate output function while in the multimeter. This is useful when applying an output signal to a vehicle circuit for testing purposes.

## Counter

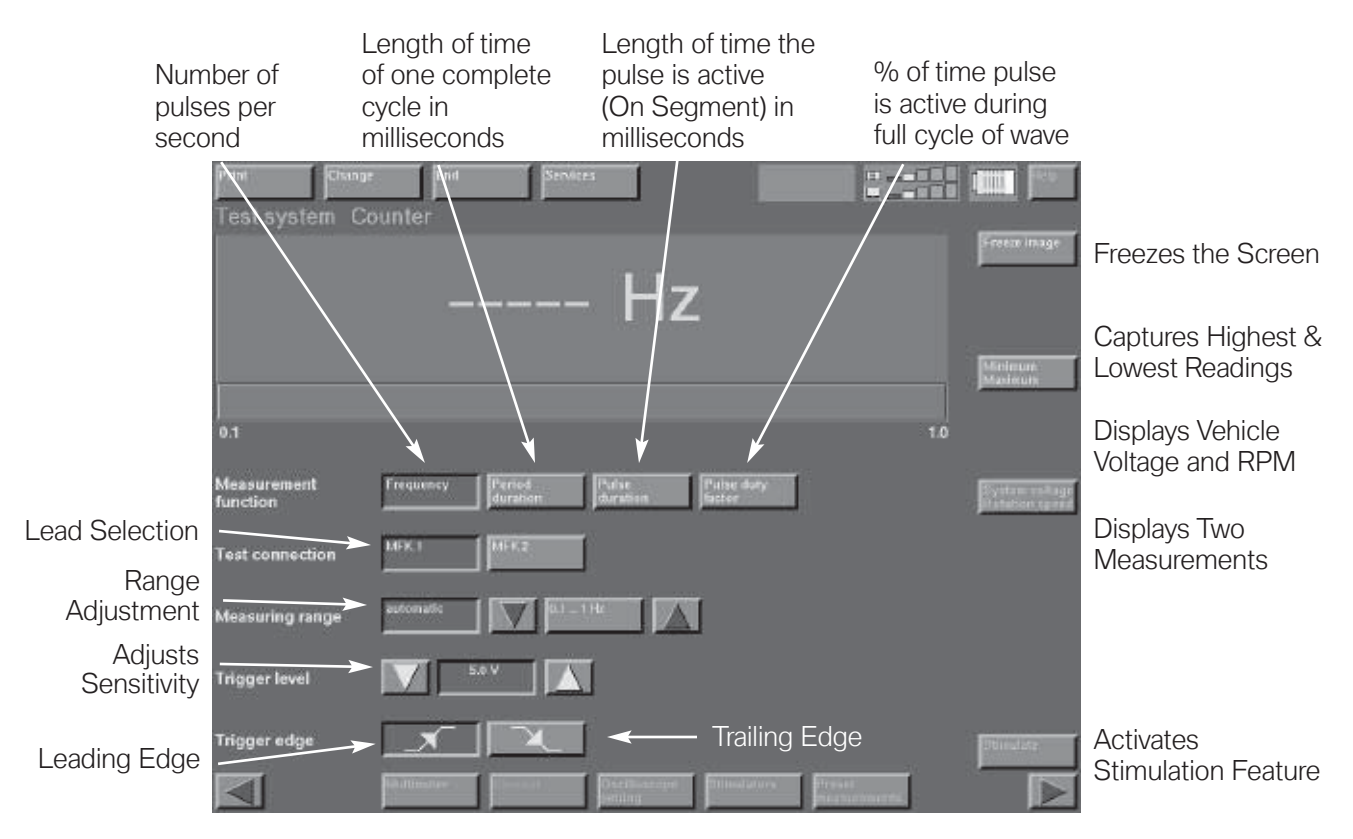

The counter function of the DISplus measurement system allows the user to measure time based signals. The measurements are:

- Frequency
- Period
- Pulse duration
- Pulse duty factor

The desired measurement is set-up from the screen by selecting from the following:

- Measurement function
- Test cable
- Measurement range
- Trigger level (default is set at 5 Volts)
- Trigger slope (determines which portion of the signal will be used as the trigger point)

# **Oscilloscope Function**

The oscilloscope function uses a digital dual trace display screen. There are two methods for setting up the scope to display a pattern: manual setup or preset measurements.

The oscilloscope setting screen is used to manually select how the measured signal will be displayed.

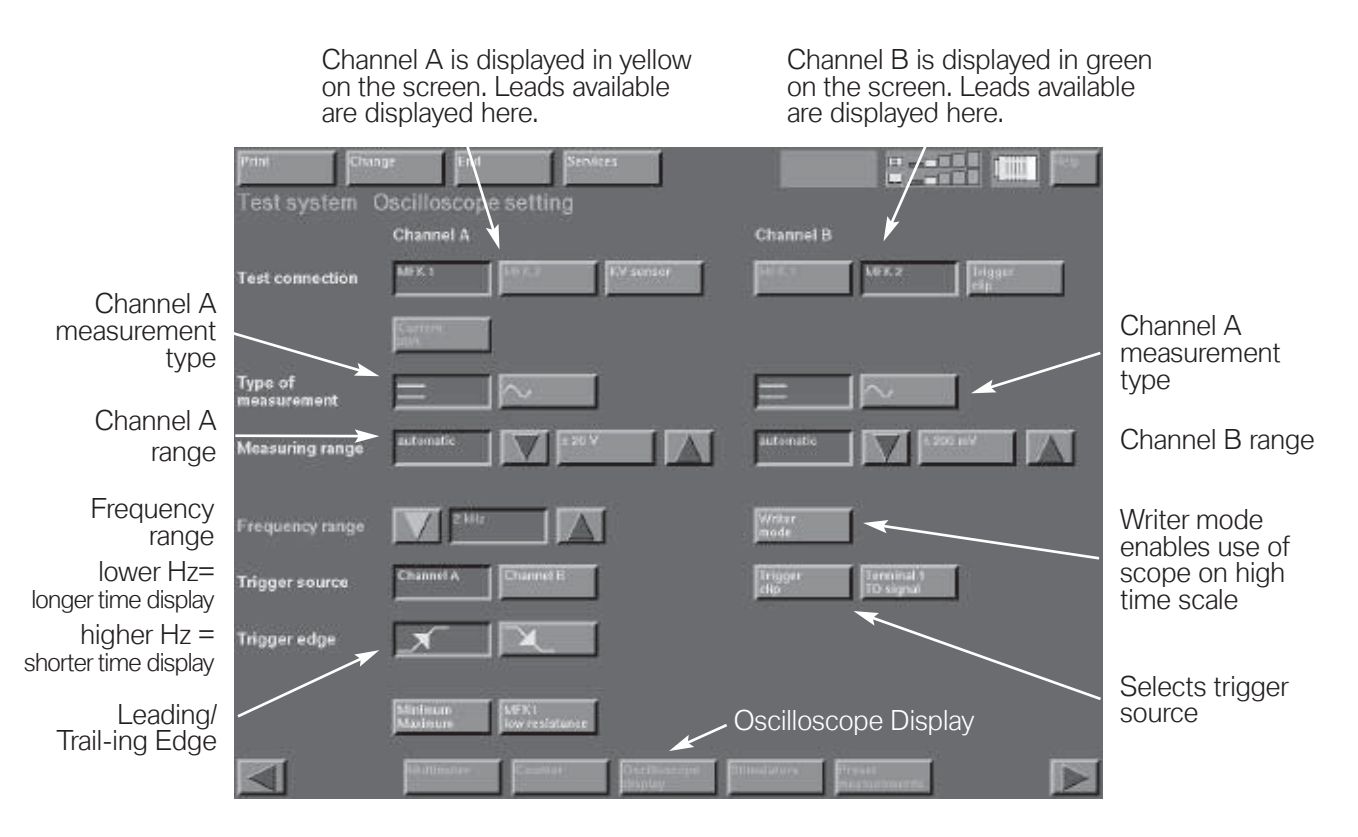

Once the settings are complete and the test connections are made the oscilloscope graph may be viewed by selecting the "Oscilloscope display" button.

The oscilloscope signal pattern may be adjusted by manipulating the voltage level and the trigger level (voltage) from within the display screen. If the displayed pattern is still unreadable or incorrectly setup, the oscilloscope settings can be further adjusted by returning to the settings screen.

#### **Oscilloscope Display Screen Features**

Once the signal pattern is displayed, the pattern may be locked on the screen with the "Hold screen" button or with the freeze image buttons on the test cable leads.

Holding the image will activate the "Cursor", "Zoom" and "Memory" features. Holding the image also allows the signal pattern to be visible when printing the screen.

#### Cursor 1 and 2

This feature is used to measure the amplitude and time differential of the signal pattern. Activate the feature by pressing the "Cursor 1" button first. A vertical line will appear. Roughly position the line by touching the desired measurement point on the screen.

Anywhere the cursor line intersects the signal pattern, the amplitude value at that point will be displayed in a box on the right of the display screen. If both traces of the scope are being used, (both channel A and B) each value will be shown in its own box. A fine adjustment may be made to the cursor line by using the arrow buttons to the left and right of the cursor buttons.

The time differential between two points may be measured if "Cursor 2" is used. Place the second cursor at the desired measurement point. The time difference value between the two cursors will be displayed in the "Time difference" box on the right side of the screen.

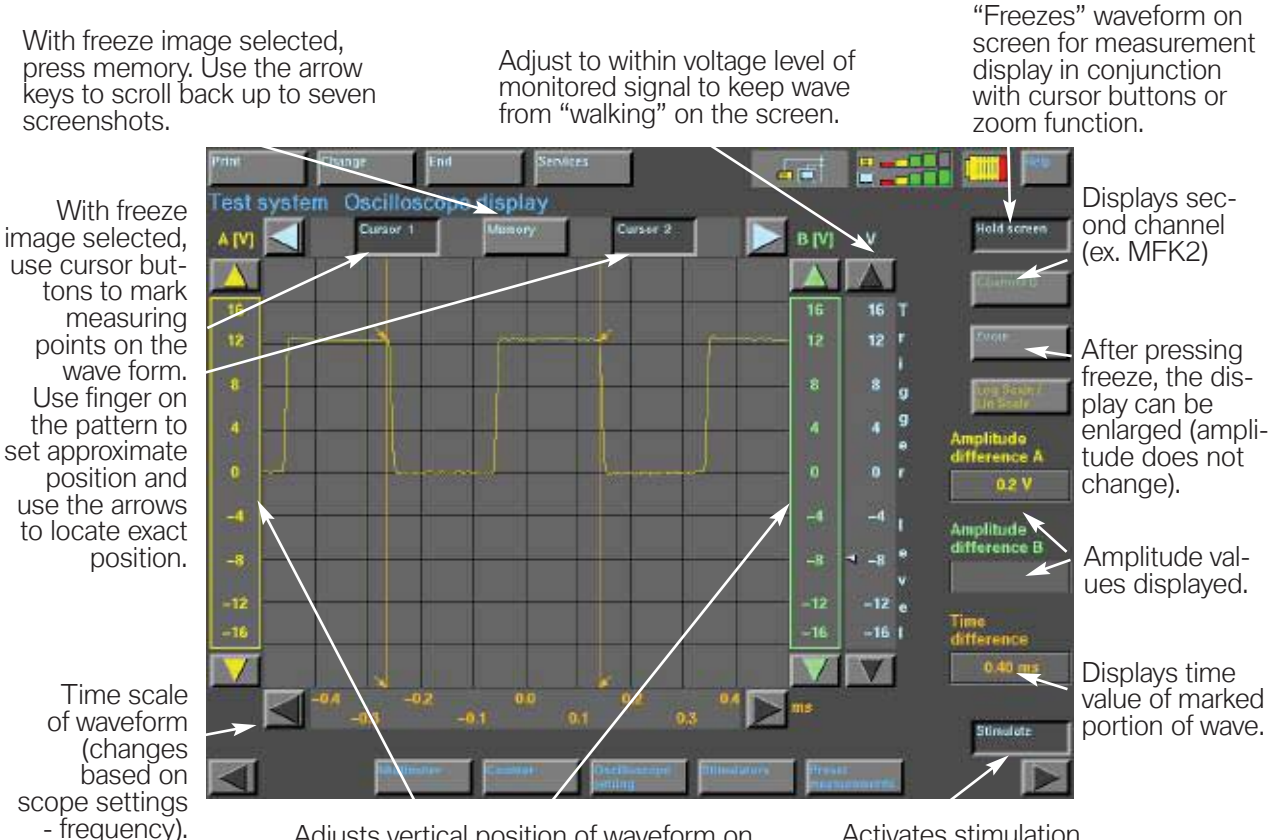

Adjusts vertical position of waveform on screen by adjusting baseline position.

Activates stimulation feature.

#### Zoom

By selecting the "Zoom" button, a section of the signal pattern may be enlarged to show greater detail. The desired section of the display is called up by touching the screen at the desired spot.

#### Memory

Memory pages are stored every time the Hold Screen is activated. The DISplus stores the last 10 trigger pulses at the time the screen is held. To recall the memory pages, press the "Memory" button and use the left arrow button to scroll through the previous 9 pages (page 10 is already displayed). The cursor and zoom features may be used on the stored pages.

## **Preset Measurements**

The preset measurements provide an easy method of testing several commonly measured signals. To enter the presets: Press the "Preset measurements" button on the bottom of the screen. A pop up window will provide several signals to choose from. Selecting the signal and pressing the OK button will automatically configure the oscilloscope to the settings needed to provide the best trace pattern. Many tests also have specialized boxes with additional readings( i.e RPM, system voltage).

For instructions on which cables to use for the preset test, follow the instructions in the "Preset measurements" selection of the "Help" menu.

Since the oscilloscope settings are pre-determined, no changes to the oscilloscope are possible.

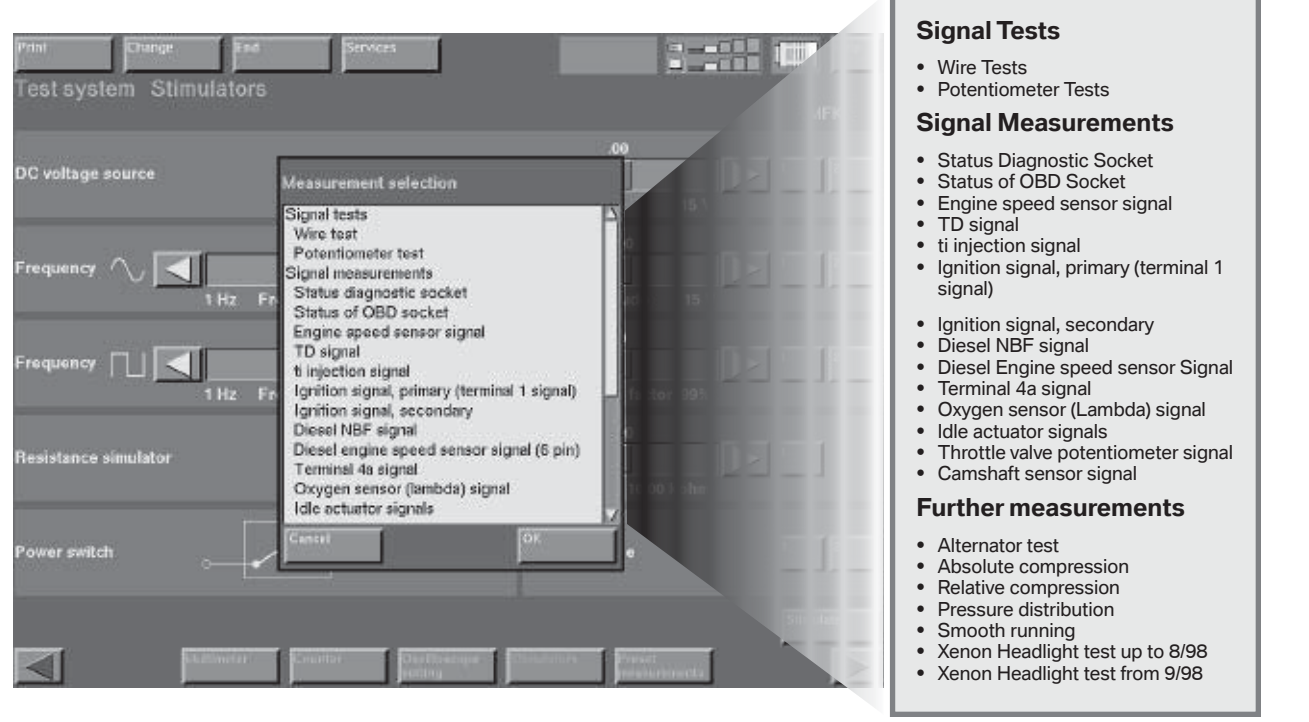

## **Output Stimulator**

The stimulation function of the multimeter can be used to provide an output signal from the DISplus to test various components or vehicle wiring. MFK 1 and the small leads of MFK 2 are used to conduct the output signal. After selecting the cable, press the Stimulate button in the right lower corner to activate.

The following signal types may be simulated with this function:

- DC Voltage from 0 to 15 Volts
- AC Voltage from 1Hz to 1KHz and 0 to 15 Volts
- Digital frequency from 1Hz to 5KHZ and 0 to 100% duty cycle
- Resistance from 0 to 10Kohm (MFK 1 only)
- DC voltage using on/off switch

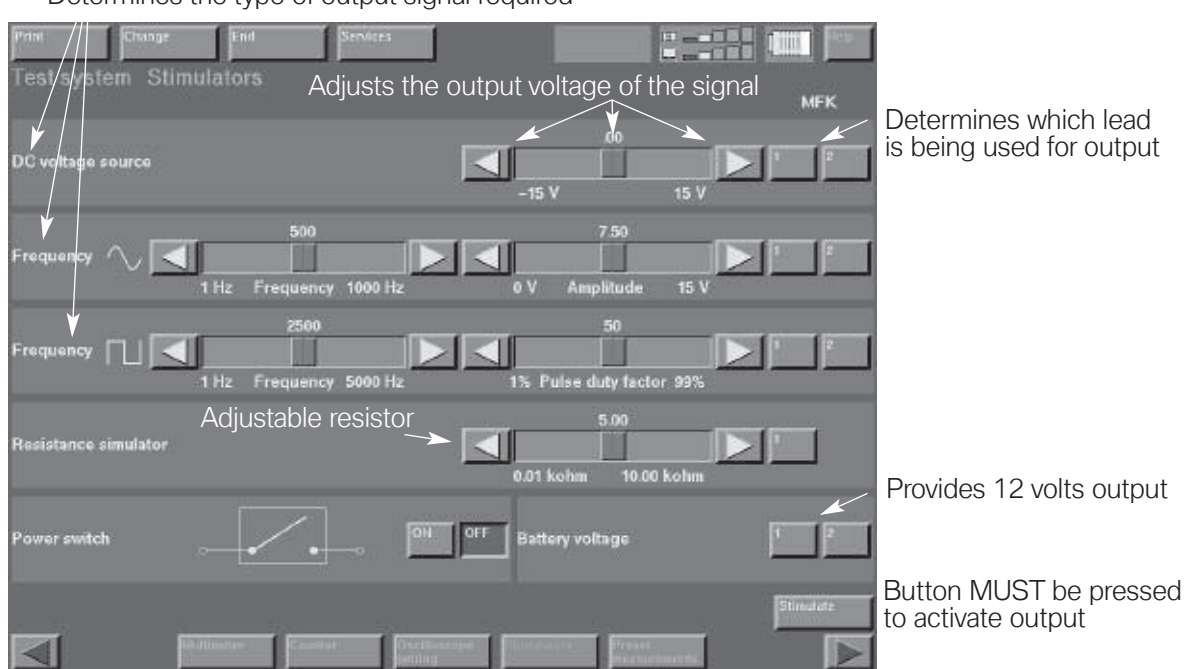

Determines the type of output signal required